# Видеорегистратор Xiaomi 70 Mai инструкция по настройке на русском

Настройка автомобильного видеорегистратора Xiaomi 70 mai dash cam.

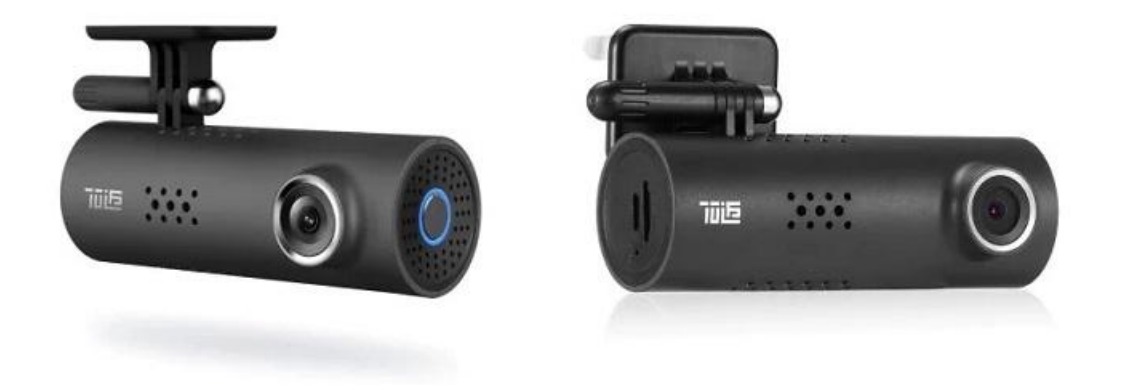

### Комплект поставки

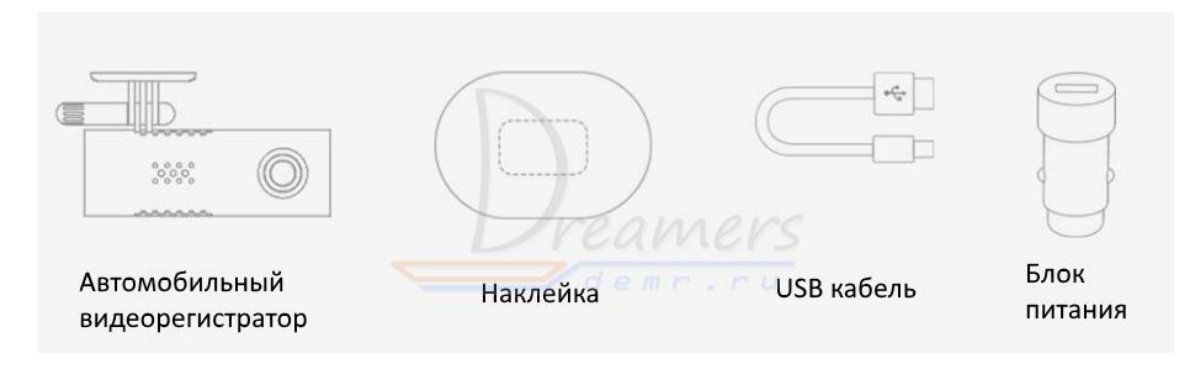

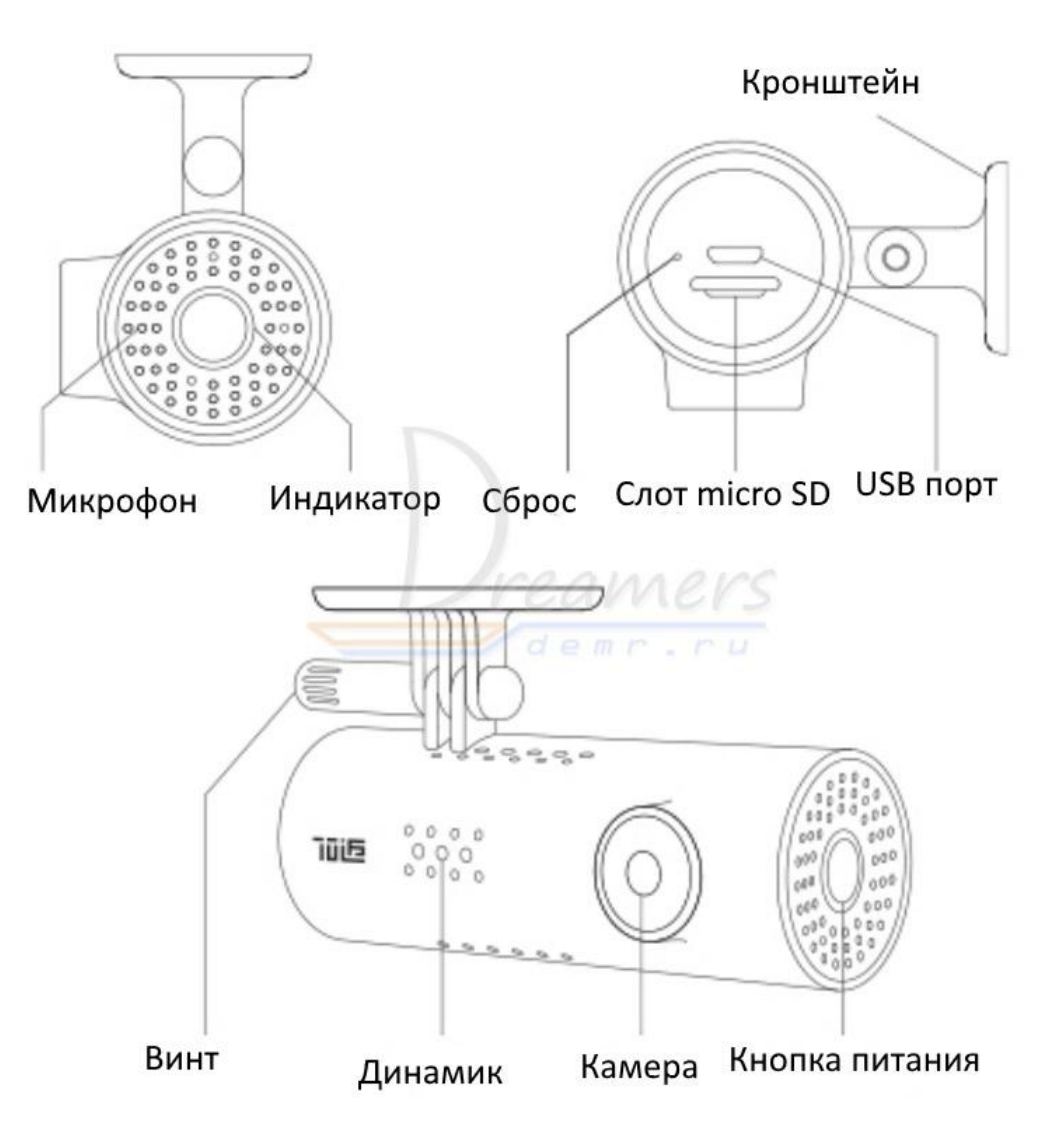

#### Кнопка питания

Видеорегистратор 70mai имеет только одну кнопку – кнопку питания.

Чтобы включить видеорегистратор, нажмите кнопку питания.

Когда видеорегистратор включен, кликните кнопку питания, чтобы включить или выключить Wi-Fi точку доступа.

Чтобы выключить видеорегистратор, нажмите и удерживайте кнопку питания.

Нажмите три раза кнопку питания, чтобы отформатировать карту памяти micro SD.

Нажмите пять раз кнопку питания, чтобы сбросить настройки устройства до заводских параметров.

# Индикатор видеорегистратора 70mai

Индикатор имеет форму кольца и расположен вокруг кнопки питания.

Индикатор имеет следующие режимы:

- 1. Индикатор выключен, когда видеорегистратор выключен.
- 2. Когда устройство включено, индикатор светится следующими цветами:
  - зеленый: нормальная запись
  - голубой: режим без записи
  - красный: ошибка записи

3. Плавно мигающий режим. Когда включена Wi-Fi точка доступа индикатор находится в состоянии плавно мигающего режима независимо от его цвета.

4. Мигающий режим:

- **зеленый мигающий:** запись аварийного видео.
- **голубой мигающий:** форматирование карты памяти, восстановление заводских настроек, получение пакета обновлений, обновление прошивки, ожидание подтверждение соединения.
- красный мигающий: разряжена батарея.

#### Установка видеорегистратора Xiaomi 70 mai

#### 1. Наклейка

Очистите лобовое стекло и наклейте наклейку на рекомендуемую область, представленную на картинке. При этом необходимо удалить пузырьки между стеклом и наклейкой.

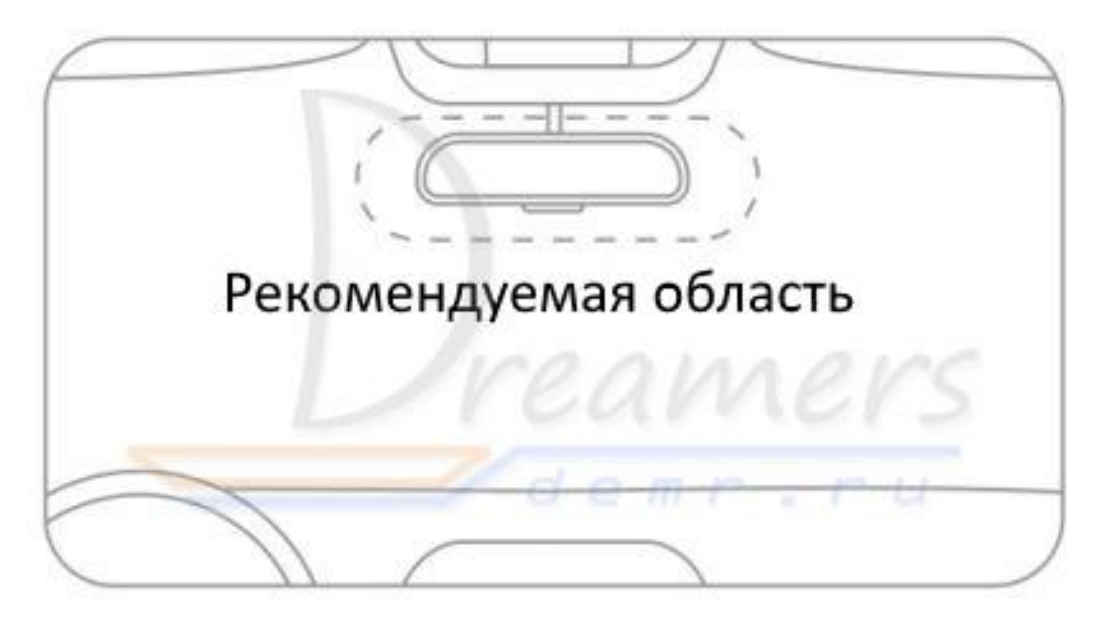

2. Закрепление кронштейна на лобовом стекле.

Удалите защитную пленку с наклейки и приклейте кронштейн, плотно прижав его к центру наклейки. При этом необходимо учитывать, что корпус видеорегистратора должен быть параллельным земле.

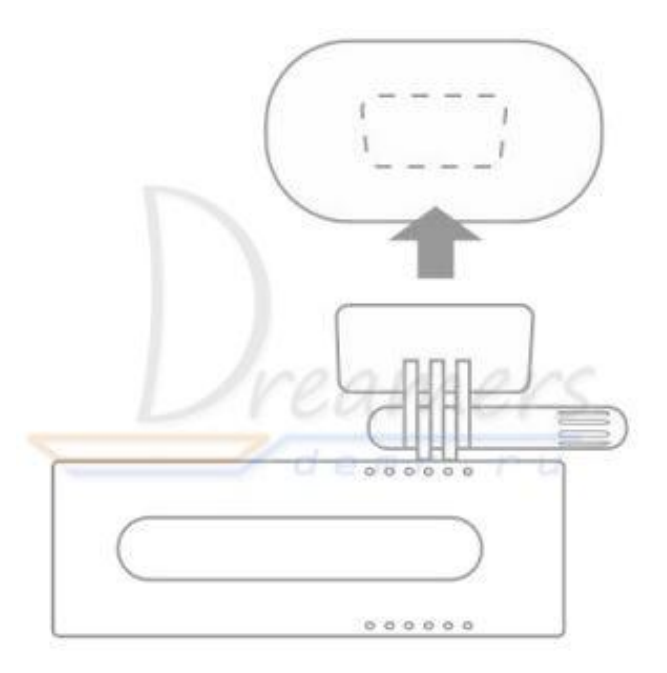

3. Подключение USB кабеля в прикуриватель.

Проложите кабель вдоль верхнего края лобового стекла и опустите его вниз с пассажирской стороны, как показано на рисунке.

Подключите кабель к блоку питания и включите блок питания в прикуриватель.

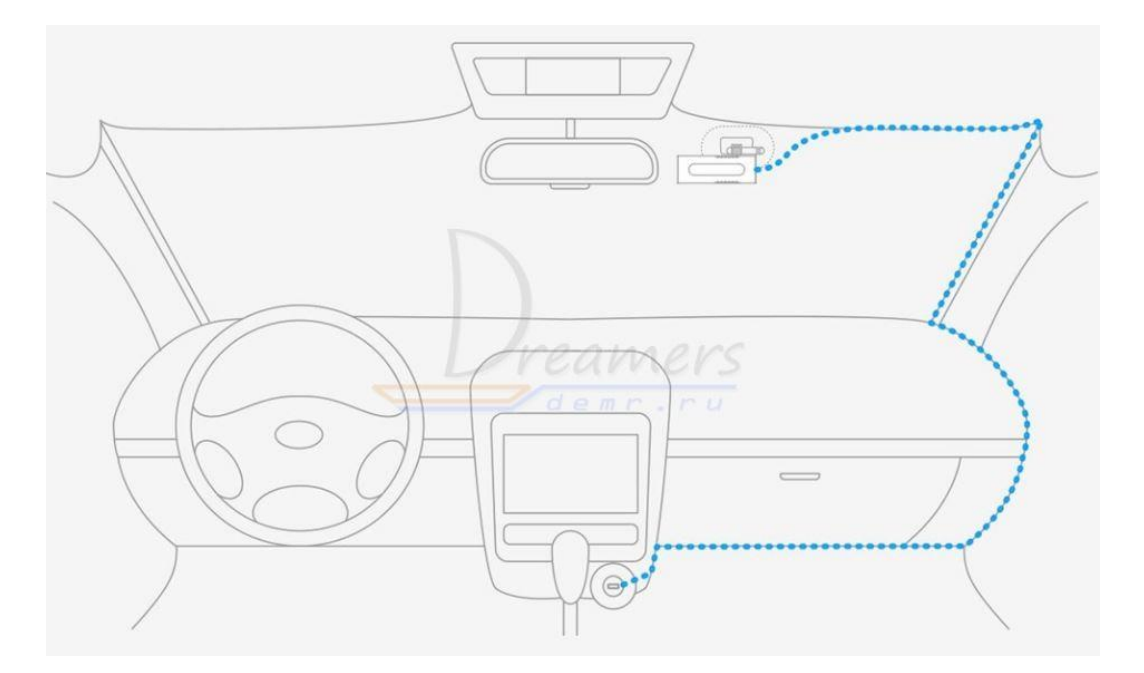

### Голосовой контроль

70mai dash cam поддерживает голосовой контроль.

Когда видеорегистратор включен, вы можете голосом контролировать следующие функции:

- **Таке picture:** Сделать снимок
- Record video: Записать аварийное видео и сохранить его в отдельную папку
- **Record without sound:** Выключить запись звука
- Record with sound: Включить запись звука
- Turn off Wi-Fi: выключить Wi-Fi точку доступа
- Turn on Wi-Fi: включить Wi-Fi точку доступа

Голосовые функции не работают, когда выполняется доступ к устройству или когда индикатор находится в режиме мигания.

# Первое включение видеорегистратора 70 mai dash cam

При первом включении видеорегистратора Вы услышите голосовое сообщение «70mai boots up, please activate the device by connecting to your cell phone». При этом будет гореть плавно мигающий голубой индикатор.

Если индикатор будет постоянно гореть голубым цветом, нажмите один раз кнопку питания, чтобы включить Wi-Fi точку доступа.

Для подключения к видеорегистратору с телефона установите приложение 70mai на Ваш телефон. Приложение можно найти в Play Market и App Store

# Email Password Dreamers Login

Перед Вами откроется окно пользовательского соглашения, которое необходимо подтвердить нажатием кнопки «Agree» Далее введите адрес Вашей электронной почты и нажмите «Get security code». На Вашу почту будет отправлен секретный код. После получения секретного кода введите его в приложении. Затем введите любой пароль, повторите пароль и

<

| Sign up                                         |
|-------------------------------------------------|
| Please input email address адрес почты          |
| Security code KOA Get security code             |
| Set password, not less than 6 characters пароль |
| Input password again повтор пароля              |
|                                                 |
| Not received security code?                     |

нажмите Submit, чтобы завершить регистрацию.

Теперь нужно нажать кнопку Add device, чтобы добавить видеорегистратор в приложение. При этом Wi-Fi точка доступа на камере должна быть включена, как было описано ранее.

| A 70mai    |
|------------|
|            |
|            |
|            |
|            |
|            |
| No device. |
| Add device |
|            |
|            |

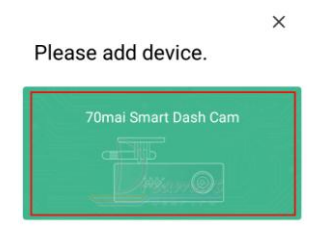

Убеждаемся в том, что Wi-Fi точка доступа видеорегистратора включена (плавно мигающий голубой индикатор) и нажимаем «Далее» (Next).

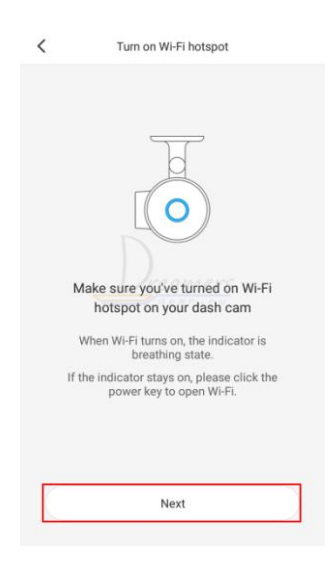

Теперь нужно телефон подключить к Wi-Fi точке доступа, которая имеет название в формате 70mai\_d01\_xxxx. При подключении укажите пароль 12345678. После подключения к Wi-Fi точке возвращаемся в приложение и нажимаем «Подключить» (Connect).

| banya-office                                      | <b>a</b> 🛜 (                                  |
|---------------------------------------------------|-----------------------------------------------|
| 70mai_d01_xxxx                                    | a 🔶 (                                         |
| banya-guest                                       | ) چ ا                                         |
| Connect your pho<br>cam's Wi-Fi hotspo<br>to 70ma | ne to your das<br>t, and then retu<br>ii app. |

Для настройки видеорегистратора нажмите «Настройки устройства» (Device settings)

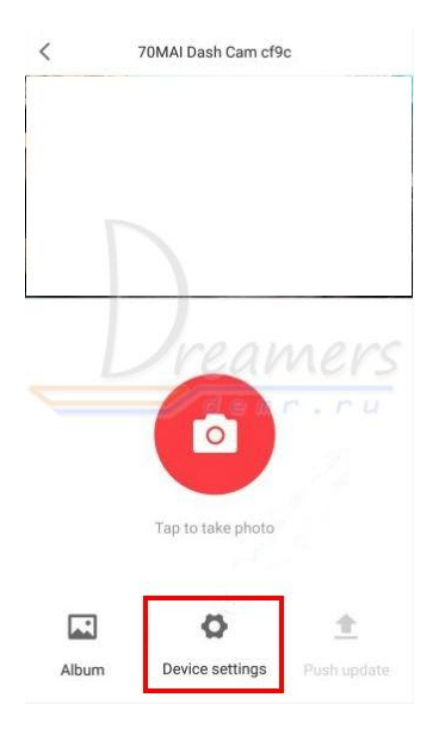

Откроется следующее окно настроек

| <                                             | Dash cam settings                 |   |
|-----------------------------------------------|-----------------------------------|---|
| Boot up Wi-Fi s<br>автоматиче                 | state Off<br>ское включение Wi-Fi | > |
| при загрузки<br>Set Wi-Fi pass<br>изменить па | e<br>word<br>роль Wi-Fi           | > |
| G-sensor<br><b>Чувствитель</b>                | low<br>ность датчика удара        | > |
| Sound recordin<br>Запись звука                | ng open                           | > |
| Speaker volum                                 | ne high<br><mark>инамика</mark>   | > |
| Voice control<br>голосовой к                  | онтроль                           | > |
| lmage quailty<br>качество из                  | ultra clear                       | > |
| Dash cam cloo<br>дата и врем                  | ck 03/08/2018 13:34:33            | > |
| Adjust camera<br>настройка у                  | гла поворота камеры               | > |
| TF card state<br>СОСТОЯНИЕ К                  | арты памяти                       | > |
| Restore defaul<br>Сброс настр                 | t settings<br>DEOK                | > |
| About<br>Информаци                            | я о версии камеры                 | > |
|                                               |                                   |   |

Также с помощью приложения Вы сможете обновлять прошивку устройства, просматривать трансляцию с видеорегистратора в реальном времени, делать снимки.

Кликните внизу стартовой страницы приложения кнопку «Обновление прошивки» (Firmware update), чтобы проверить наличие новой прошивки.

Если есть новая версия прошивки, нажмите «Скачать» (Download), чтобы скачать пакет обновлений для видеорегистратора на Ваш телефон.

Далее Вам необходимо подключиться к Wi-Fi точке доступа видеорегистратора, как это описано выше, и в приложении открыть страницу просмотра видеорегистратора.

Теперь для обновления прошивки нажимаем кнопку «Обновить» (Push update). В процессе обновления индикатор видеорегистратора будет мигающим голубым.

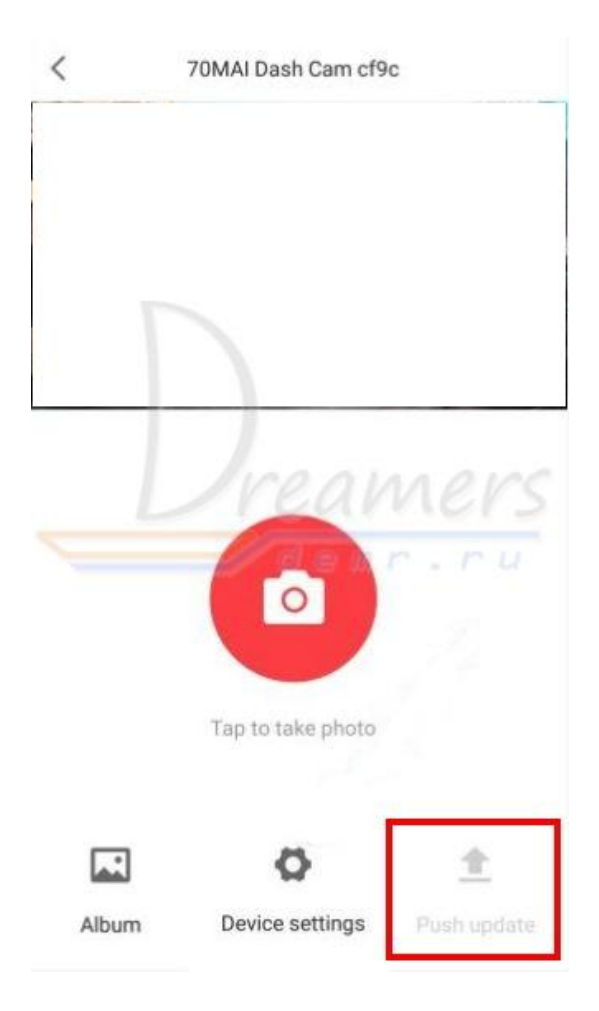

#### Рекомендуемая карта памяти

Видеорегистратор поддерживает стандартные micro SD карты памяти от 16 до 64GB 10 класса или выше.

Перед использованием не забудьте отформатировать карту памяти.

### Русские прошивки для Китайской и Английской версии, можно скачать по ссылкам ниже

Русские (русский голос) и Английские прошивки для Китайской версии: http://4pda.ru/forum/index.php?showtopic=846196&st=2700#entry73381211

Русские прошивки (русский голос) для АНГЛИЙСКОЙ (МЕЖДУНАРОДНОЙ) версии:

http://4pda.ru/forum/index.php?showtopic=846196&st=3200#entry74637573

# Инструкция по ручной прошивке любых прошивок:

1.Распакуйте файлы

2.Скопируйте файл SD\_CarDV.bin в корень карты microSD.

3.Вставьте карту microSD в камеру Xiaomi 70 mai.

4. Подключите устройство к внешнему источнику питания и включите его.

5. Устройство начнет мигать синим светом (запустился процесс прошивки).

6. После успешного обновления прошивки устройство скажет что-то (может и не сказать, это нормально) и выключится (погаснет синий светодиод)

7. Включите устройство кнопкой, нажав 1 раз.

Оригинальное приложение для работы с видеорегистратором 70mai : Google Play: <u>https://play.google.com/store/apps/details?id=com.banyac.midrive.app.russia</u> App Store: <u>https://itunes.apple.com/us/app/70mai-russia/id1382120639?mt=8&ign-mpt=uo%3D4</u>

Альтернативное приложение WiFi Camera Viewer (без регистрации с функцией смены экспозиции)

WiFi Camera Viewer https://play.google.com/store/apps/details?id=tw.com.a i t.WiFiCamViewer

Подробнее почитать можно тут <u>http://4pda.ru/forum/index.php?showtopic=806510&st=3580#entry70373294</u>